### Istruzioni portale abbonamenti e app Arriva MyPay

Acquisto Abbonamenti Online

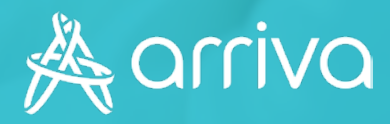

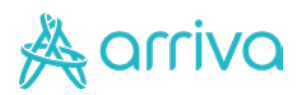

#### Indice

| <u>1 - Accesso al portale</u>    | 2  |
|----------------------------------|----|
| <u>2 - Creazione profilo</u>     | 5  |
| <u>3 - Acquisto abbonamento</u>  | 9  |
| <u>4 - Area riservata</u>        | 6  |
| <u>5 - App Arriva MyPay</u>      | 0  |
| <u>6 - Crea/Recupera tessera</u> | 22 |
| <u>7 - Assistenza</u>            | 27 |

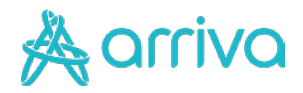

## Accesso al portale

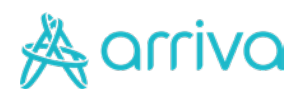

#### Login Registrazione nuovo utente

| orri                                                  | VO                                              |
|-------------------------------------------------------|-------------------------------------------------|
| Banyon                                                | v C                                             |
| Campagna Abbonamen                                    | ti Annuale Student                              |
| Per acquistare l'abbonament<br>necessario registrarsi | o personale o del figli è<br>nel portale Arriva |
| Email                                                 |                                                 |
| Password                                              | 1                                               |
|                                                       |                                                 |

#### L'accesso al portale avverrà dal sito brescia.arriva.it o dall'App Arriva MyPay

Sei un utente nuovo e devi registrarti con il pulsante crea un account se:

- Non hai acquistato un abbonamento online lo scorso anno
- Non hai mai avuto accesso al portale lo scorso anno per scaricare la tua ricevuta di acquisto
- Non hai mai comprato tramite l'applicazione Arriva MyPay dei titoli di viaggio.

Se non sei un nuovo utente puoi loggarti con username (email) e password e poi cliccare sul pulsante Accedi.

#### 1 - Compila i dati

Compila il form con i dati necessari alla registrazione, leggi l'informativa sulla privacy e salva le modifiche per poter procedere.

| arriva                                                                                                    | orriva                                                                                                    |
|----------------------------------------------------------------------------------------------------|----------------------------------------------------------------------------------------------------|
| Per acquistare l'abbonamento annuale studenti<br>personale o dei figil è necessario registrarsi nel<br>portale abbonamenti Arriva. | Registrati<br>Per acquistare (abbonamenia annuale studenti<br>personale o dei figil è necessario registrarsi nei<br>portale abbonamenti Arriva. |
| Intros *                                                                                                    | Nome *                                                                                                    |
| U.I.R.                                                                                                    | Mario                                                                                                    |
|                                                                                                    | Cognanie *                                                                                                    |
| Sognome "                                                                                                    | Rossi                                                                                                    |
| riefisso * 😒 Nuovo numero *                                                                                                    | Profisuo *         Movo numera *           +39                                                                                                  |
|                                                                                                    | Email *                                                                                                    |
| mail *                                                                                                    | siasalabrescia+1@gmail.com                                                                                                    |
|                                                                                                    | Padoword *                                                                                                    |
| Password *                                                                                                    |                                                                                                    |
|                                                                                                    | Confisima password -                                                                                                    |
| Conferma password *                                                                                                    |                                                                                                    |
| informativa isentli *                                                                                                    | 🕑 informativa sacriti *                                                                                                    |
| Liberatoria invio materiale informativo.                                                                                           | Diberatoria invio materiale internativo                                                                                                    |
| Libératoria invio promozioni                                                                                                    |                                                                                                    |

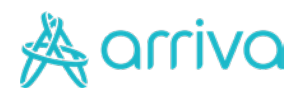

#### Login Registrazione nuovo utente

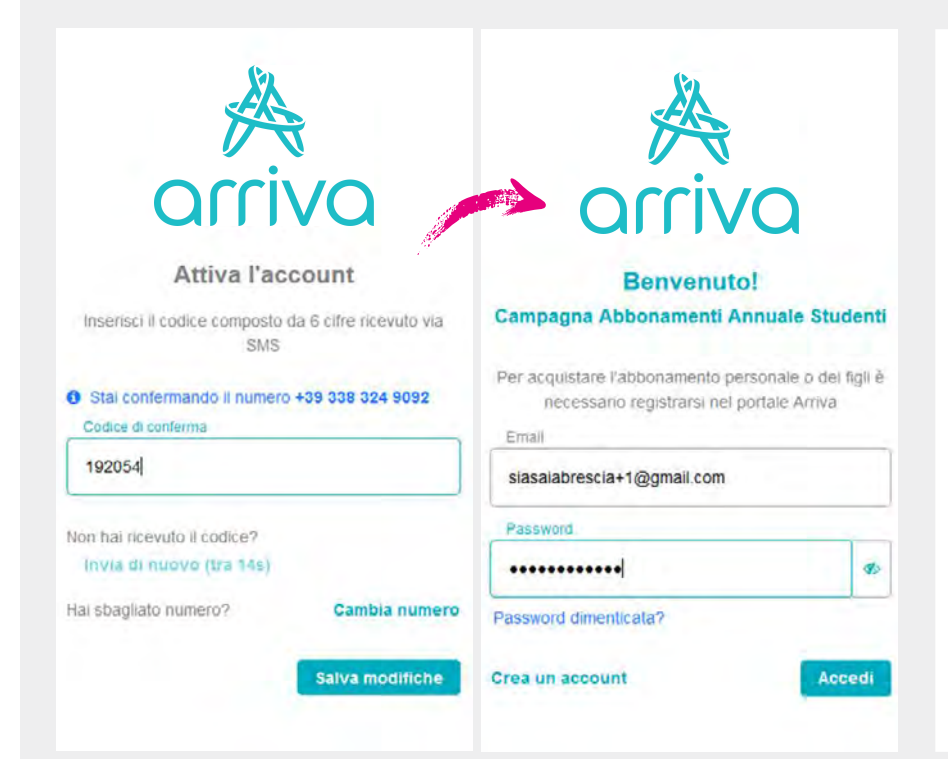

#### 2 – Verifica l'identità

Inserisci il codice che ti è arrivato tramite SMS e salva le modifiche.

Accedi quindi al portale con le tue credenziali appena create.

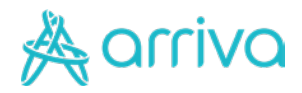

## **Creazione profilo**

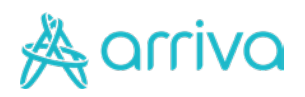

## Creazione tessera digitale

| Hai già una tes<br>Inserisci i dati relativi | isera?<br>all'utente che usufruiră dell'abbonamento |                        |
|----------------------------------------------|-----------------------------------------------------|------------------------|
| Email o tessera                              | Inserisci emali o la tua tessera                    | VERIFICA               |
| Sicurezza dati                               | Inserisci il codice fiscale                         |                        |
|                                              |                                                     | PROCEDI CON L'ACQUSITO |

Nel caso non avessi mai acquistato un abbonamento Arriva Brescia oppure tu non sia più in grado di risalire al numero della tessera oppure decidessi di non volerla utilizzare (ad esempio cambio percorso) procedi pure alla creazione di una nuova tessera tramite il bottone crea una tessera.

#### 1 – Inserimento dati anagrafici

Compila tutti i dati obbligatori (evidenziati con un \*) inclusa una fotografia che mostri il volto scoperto senza occhiali scuri, tipo foto tessera

Nel caso di utente minorenne è necessario compilare anche i campi relativi al tutore/genitore.

| CREA UNA TESSERA                                                                                                    | Dati del tutore<br>Se l'intestatio della tessera è minurens è obbligationo |
|----------------------------------------------------------------------------------------------------|----------------------------------------------------------------------------|
|                                                                                                    | Residenza                                                                  |
|                                                                                                    |                                                                            |
|                                                                                                    | Via Carthald                                                               |
| RCA                                                                                                    | THE CARCERON                                                               |
|                                                                                                    | All have been                                                              |
| and store and store in the store is a store in the store is a store in the store is a store in the store is a store in the store is a store in the store is a store in the store in the store is a store in the store in the store is a store in the store in the store i   |                                                                            |
|                                                                                                    |                                                                            |
|                                                                                                    | y TALANSINESS*                                                             |
|                                                                                                    | ALBINO                                                                     |
|                                                                                                    |                                                                            |
| CARICA FOTO*                                                                                                    | ( http://www.                                                              |
| and .                                                                                                    | 86                                                                         |
| Parto                                                                                                    |                                                                            |
|                                                                                                    | C.E                                                                        |
| Camera A                                                                                                    | 24021                                                                      |
| 277200718                                                                                                    | ANHALA CONTINUA                                                            |
| Initial fore                                                                                                    |                                                                            |
| Frienduct films                                                                                                    |                                                                            |
| Intelline time sexeebvisce=20gmail.com inti innagrafici                                                                                                    |                                                                            |
| Intelline film                                                                                                    |                                                                            |
| Intelline time Intelline time Intelline time Intelline time Intelline time Intelline time Intelline time Intelline Intelline I   |                                                                            |
| Intelline tipe<br>personality of the second second se |                                                                            |
| Intelline time  seasabrycourzegnal com  intel nagefici  field record  code to second  code to second  code to second                                                                                                    |                                                                            |
| Intelline time Intelline time Intelline Intelline I   |                                                                            |
| Intelline tipe  passabrescu-zegnal com  intel anagerafici  tation second  Lobel second  Code second  Code se    |                                                                            |
| Interface Time  Interface Time  Interface Time  Interface Time  Interface Time  Interface Time  Interface Time  Interface  Interface Interface Interface    |                                                                            |
| Intelline Class                                                                                                    |                                                                            |
| Intelline Class  StatisticsCola 20gmail.com  Mati Anagoria  Und Characa  Cada Und Characa  Exercised  Cada Und Characa  Exercised  Frances  Exercised  Exercised  Exe   |                                                                            |
| Intelline Spec                                                                                                    |                                                                            |
| Intelline Spec                                                                                                    |                                                                            |
| Interface Time  Interface Time  Interface Time  Interface Time  Interface Time  Interface Time  Interface Time Interface Interface Inter   |                                                                            |
| Intelline Spec  Parallele State  Parallele State Parallele State Parallele State Parallele State Parallele     |                                                                            |

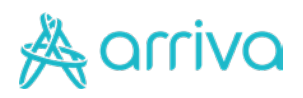

### Creazione tessera digitale

| Scepli le tue cate                   | PROFILO                        | 5000700           | PRIVACY           |
|--------------------------------------|--------------------------------|-------------------|-------------------|
| OPDINIAR                             |                                |                   |                   |
| Categoria g<br>studenti o a          | enerica che NON<br>agevolati   | permette di acqu  | iistare titoli pe |
| STUDENTI<br>Categoria cl<br>studenti | I ANNUALI<br>he permette di ac | quistare SOLO tit | toli per          |
| Digita l'isti                        | tuto/azienda di app            | artenzenza *      |                   |
|                                      |                                |                   |                   |

#### 1 – Scelta Categoria

Le categorie presenti dipendono da quanto previsto nei diversi territori

Seleziona la categoria a cui appartieni:

- **Studente**: puoi comprare abbonamenti Annuali, mensili e settimanali studenti (anche integrati con il trasporto della città di Bergamo)
- Ordinario: puoi comprare abbonamenti annuali, mensili e settimanali

#### 2 – Scelta percorso

- Seleziona la località / comune da cui vuoi partire e quella in cui devi arrivare
- Clicca su continua

| 1)                                                       | (2)                                     |            | BERVIZIO       |             |
|----------------------------------------------------------|-----------------------------------------|------------|----------------|-------------|
| Scegli il servi                                          | izio                                    |            |                |             |
| <ul> <li>Servizio E<br/>Inserisci<br/>abbonam</li> </ul> | Extraurbano<br>il percorso des<br>iento | iderato pi | er poter ricer | care il tuo |
| Cerce elttà                                              | d) persenze                             |            |                | -           |
| SALO'                                                    |                                         |            |                |             |
| - Cerca città                                            | di acciva                               |            |                |             |
| VOBAR                                                    | NO                                      |            |                |             |
|                                                          |                                         |            |                | _           |
|                                                          |                                         |            |                |             |

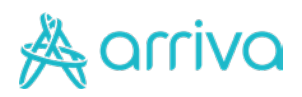

### Creazione tessera digitale

|                                        | (2)                                                 | (3)                                        | PRIVAC            |
|----------------------------------------|-----------------------------------------------------|--------------------------------------------|-------------------|
|                                        |                                                     |                                            | T NIVAC           |
| Informazio                             | ni sulla privacy                                    |                                            |                   |
| Fusce vitae<br>gravida nu<br>semper tu | e amet sed magna ju<br>nc id viverra maece<br>rpis. | usto, aliquam. Nisi<br>nas. Sed eget cursi | congue<br>us elit |
|                                        | rmauva iscritu -                                    |                                            |                   |
| C Libe                                 | ratoria invio materi                                | ale informativo                            | 100               |
| C Libe                                 | ratoria invio promo                                 | zioni                                      | TECAPTCHA         |
| * Campi obbligatori                    |                                                     |                                            |                   |
|                                        |                                                     | CON                                        | TINUA             |

#### 3 – Informativa privacy

Prendi visione della nostra informativa sulla privacy obbligatoria per poter acquistare un abbonamento.

Se desideri ricevere materiale informativo o future promozioni accetta anche le successive condizioni

Clicca su continua

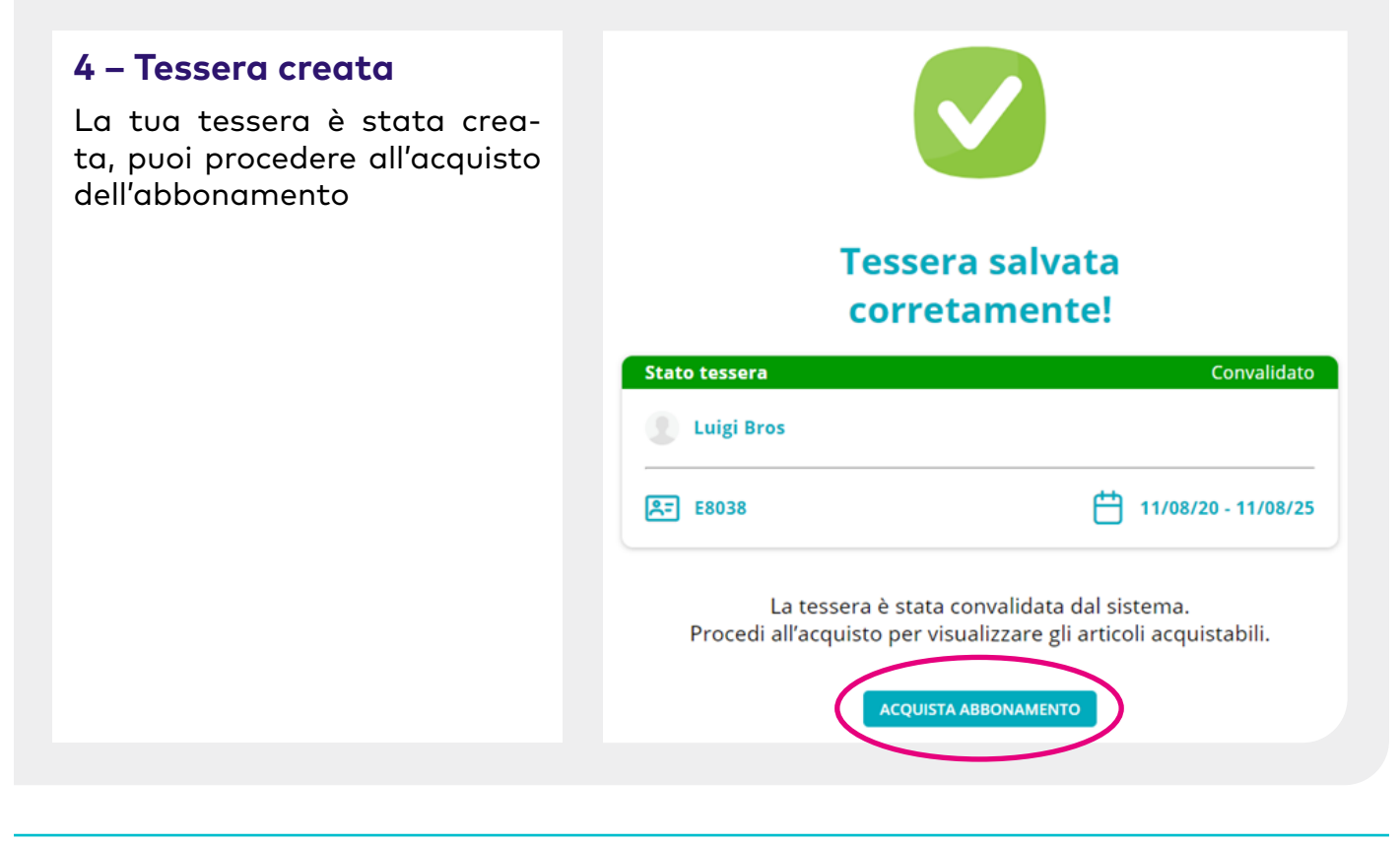

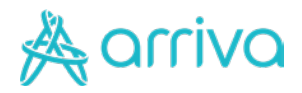

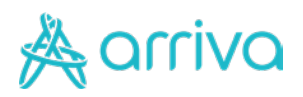

#### **ABBONAMENTI EXTRAURBANI ABBONAMENTI EXTRAURBANI** di 115271 MATTEO MIRANDI Studenti Mensili Studenti Annuali Studenii Mencili Abbonamento nnuale Studer e Stude 550,00€ 550,00€ **ABBONAMENTI EXTRAURBANI ABBONAMENTI EXTRAURBANI** B F40918 -MATTIA NOVAGLIO MATTIA NOVAGLID ALBINO Studenti Ann Studenti Anni a l'abbonamiento chie vuoi ac nsile Studenti Integrato ntegrate 73,50€ 73,50€

#### 1 – Scelta abbonamento

Seleziona quale abbonamento vuoi acquistare tra le opzioni proposte per la tua categoria (studente) in questo caso abbonamento annuale (immagine sopra) o abbonamento mensile (immagine sotto).

Dopo aver selezionato il tipo di abbonamento che riporta il prezzo dell'abbonamento stesso clicca su procedi con l'acquisto.

#### 1A – Scelta abbonamento annuale con piano di rateizzazione

Seleziona ANNUALE RATEIZZATO per acquistare con il piano di rateizzazione proposto da Arriva Italia.

Scopri i Termini e Conidizioni nella pagina successiva.

| LUCIA ROSSOLINI          | · west                    |                    |
|--------------------------|---------------------------|--------------------|
| LOYFRE .                 | • • •                     | (COLONIC)          |
| TUDENTE INTEGRATO A.G.L. | STUDENTE INTEGRATO S.A.I. | ANNUALE RATEIZZATO |
| ANN. STUDENTE RATA 1     |                           |                    |
| 100,00 €                 |                           |                    |

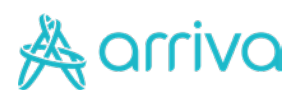

#### 1A – Termini e Condizioni

#### Rateizzazione Abbonamento Annuale Studenti 2023-2024

Fino al **30 settembre 2023** per chi acquista con **APP** o **portale online** è disponibile un piano di rateizzazione in 8 rate mensili, registrando sulla APP o portale online la **propria carta di credito valida** e con fondi sufficienti a coprire l'addebito della prima rata.

È possibile aderire al piano di rateizzazione solo acquistando un abbonamento annuale studenti **ONLINE**, selezionando l'opzione **Abbonamento su smartphone**; non è pertanto possibile aderire al piano di rateizzazione con l'abbonamento VCARD spedito a casa. Le rate sono addebitate anticipatamente il 25 del mese precedente.

L'ultima rata è a Marzo 2024 e comprende il periodo dal 01/04/2024 al 31/08/2024. **Richiesta di recedere dalla promozione:** 

È possibile richiedere la sospensione della promozione sganciando la Carta di Credito, entro il 20 del mese precedente a quello della sospensione.

In caso di sganciamento della carta di credito, la rateizzazione viene interrotta e conseguentemente verrà interrotto l'abbonamento.

Se sulla carta registrata in APP o su portale online non sono presenti fondi sufficienti al rinnovo, l'abbonamento verrà interrotto.

La promozione, una volta interrotta, non è più attivabile.

#### 2 – Data di validità

Nel caso di abbonamento annuale studenti la data non è modificabile e dura un anno a partire dal primo settembre.

Oltre alla data è decritta la tipologia dell'abbonamento in fase di acquisto.

Nel caso di altre tipologie di abbonamento è possibile impostare la data per acquistare abbonamenti ad esempio validi per il mese successivo (abbonamentimensili)

Clicca procedi con l'acquisto

#### ABBONAMENTI EXTRAURBANI

| ALBINO                                                         | CLUSONE                                |                       |
|----------------------------------------------------------------|----------------------------------------|-----------------------|
| Abbonamento Annuale S                                          | tudenti                                |                       |
|                                                                |                                        |                       |
| Abbonamento annuale studenti valio                             | do sulla rete extraurbana Arriva !     | SIA                   |
| Abbonamento annuale studenti valio Prezzo                      | do sulla rete extraurbana Arriva !     | si∧<br>550,00€        |
| Abbonamento annuale studenti valio Prezzo Validità abbonamento | do sulla rete extraurbana Arriva !<br> | 550,00€<br>31/08/2021 |

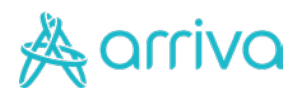

### SALO COBARNO Abbonamento Annuale Studenti C Seleziona la tipologia di abbonamento Labonamento su Smartphone

Seleziona una modalità per

visualizzare l'importo totale

AL PAGAMENTO

#### 3 – Come vuoi ricevere l'abbonamento\*

Scegli se vuoi ricevere l'abbonamento sul tuo smartphone risparmiando sulle spese di gestione e spedizione (10€)

Oppure se lo vuoi ricevere comodamente a casa tua con il pagamento delle spese di gestione e spedizione (10€). Tale opzione non è valida se aderisci al piano di raterizzazione sull'acquisto del tuo abbonamento annuale.

\*Opzione valida solo in caso di abbonamenti annuali

#### 3B – Abbonamento tradizionale

AGGIUNGI AL CARRELLO

Totale

Se scegli di ricevere l'abbonamento a casa puoi scegliere se fartelo spedire presso la tua abitazione o presso un altro indirizzo a te più comodo. Per cambiare indirizzo basta premere sulla matita vicino alla riga con l'indirizzo predefinito.

La ricezione dell'abbonamento avviene di solito entro 30gg dalla data dell'acquisto.

Se scegli di ricevere l'abbonamento a casa non potrai aderire al piano di rateizzazione sull'acquisto del tuo abbonamento annuale.

#### SELEZIONA COME VUOI RICEVERE L'ABBONAMENTO

| TESSERA<br>MIRANDI MATTEO                           | <b>b</b> T15271                                   |     |
|-----------------------------------------------------|---------------------------------------------------|-----|
| SALÒ POBARNO<br>Abbonamento Annuale Studenti<br>Ø   | 🖹 1 set 2020 - 31 ogo 2021 392,00                 | e e |
| Seleziona la tipologia di abbonan                   | nento                                             |     |
| Abbonamento su Smartphone                           | bbonamento in formato CARD inviato -<br>casa      | )   |
| Ricevi l'abbonamento a casa entro 10 gion           | ni lavorativi in VIA BOLZAN - MARE DAVA (85) (85) |     |
| Cliccà qui per i dettagli                           |                                                   | 0   |
| Chica qui per i dettagli SPESE DI SPEDIZIONE        | 10,0                                              | 0   |
| Chica qui per i dettagli SPESE DI SPEDIZIONE Totale | 10,0<br>402,0                                     | 0   |

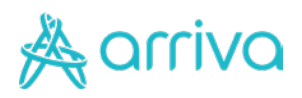

#### SELEZIONA COME VUOI RICEVERE L'ABBONAMENTO

| VANZANI GIADA                                             | <b>D</b> N11972                                                     |
|-----------------------------------------------------------|---------------------------------------------------------------------|
| SALÒ<br>CUNETTO CON VOLCIAN<br>Abbonamento Annuale Studen | 10 🗎 1 set 2020 - 31 ago 2021 392,00 d<br>ti                        |
| Seleziona la <u>tipologia</u> di abb                      | onamento                                                            |
| Abbonamento su Smartpho                                   | Abbonamento in formato CARD Inviato a                               |
| Untilizzo dollegno en en en el el talo                    | su Smartphone richiede l'Installazione dell'APP Arriva MyPay Clicca |
| qui per i dettagli                                        |                                                                     |
| gui per i dettagli                                        | 392,00                                                              |

#### 3A – Abbonamento digitale

Se decidi di risparmiare e scegliere la versione digitale del nostro abbonamento ti ricordo che devi:

- Scaricare l'applicazione Arriva MyPay sul telefono dell'abbonato
- Accedere all'applicazione con le credenziali utilizzate per accedere al sito se l'abbonamento è per te oppure creare un nuovo utente se l'abbonamento è per un'altra persona
- Una volta entrato nell'applicazione, nella sezione miei titoli, titoli con tessera ti verrà chiesto il numero della tessera che hai creato qui sul portale

#### 4 – Scelta account

Se scegli la versione digitale dell'abbonamento devi decidere se visualizzare l'abbonamento sul tuo account o sull'account di una terza persona.

Se decidi di visualizzare l'abbonamento su un altro account devi indicare il numero di telefono associato al dispositivo su cui l'app sarà installata.

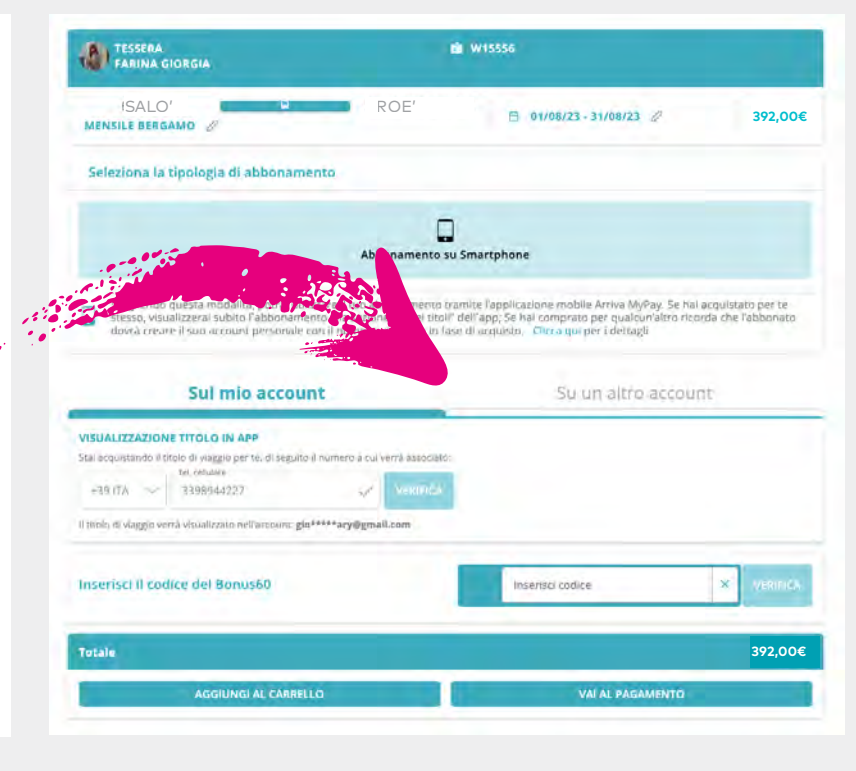

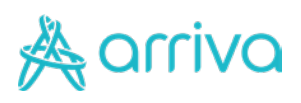

#### 5 – Bonus Trasporti

Prima di procedere con il pagamento, se vuoi utilizzare il bonus trasporti, inserisci il codice nell'apposito box e premi il pulsante di verifica.

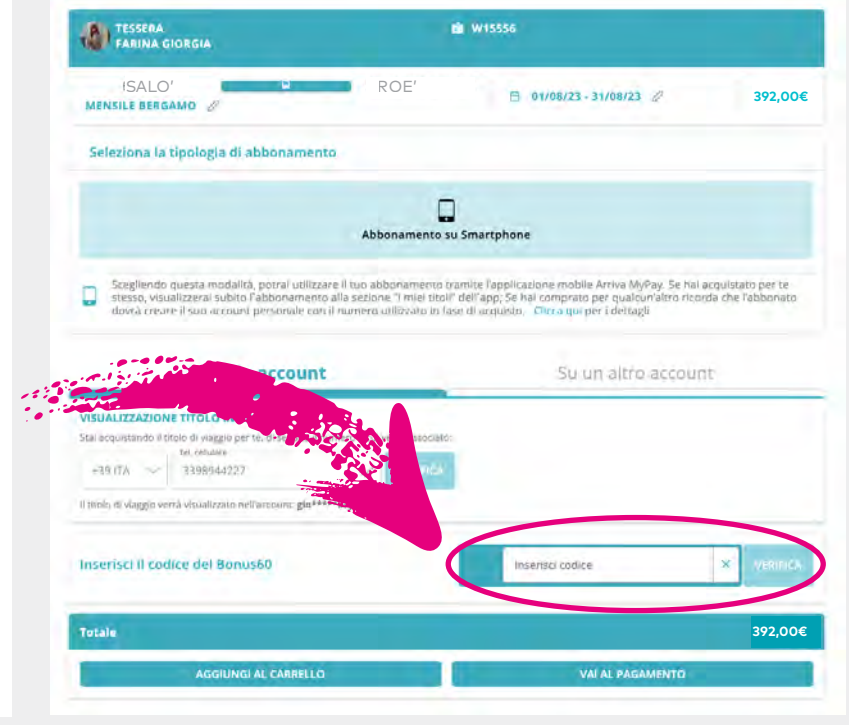

#### 4 – Carrello

Puoi decidere di mettere il tuo abbonamento nel carrello e di acquistare un altro abbonamento oppure pagare direttamente l'abbonamento appena preparato.

Ti verrà mostrato un riepilogo prima di procedere al pagamento.

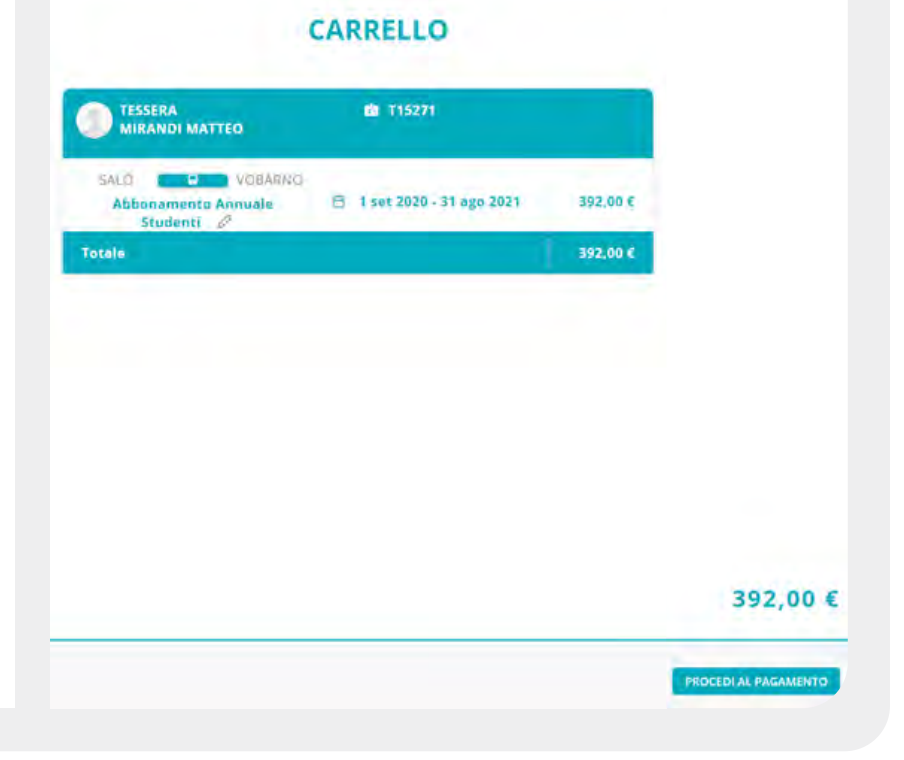

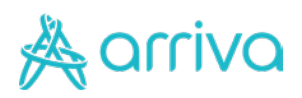

| 1                                     | Fa.                                                                                                    | VISA                                               |                                                                                                    | SisalPay                                                                                                    |                                       |        |
|---------------------------------------|----------------------------------------------------------------------------------------------------|----------------------------------------------------|----------------------------------------------------------------------------------------------------|----------------------------------------------------------------------------------------------------|---------------------------------------|--------|
| -                                     | G                                                                                                    |                                                    | _                                                                                                    | and the second                                                                                                    | -                                     |        |
| Pitt                                  | la more con a manar basanas e<br>no credito                                                                                                    | nei tua borsiniina o ran queiko                    | Di un sterne utte                                                                                                    | ato                                                                                                    |                                       |        |
| C                                     | Here beraulines                                                                                                    |                                                    | REDIEA                                                                                                    | CA 10.000,00 C                                                                                                    |                                       |        |
|                                       |                                                                                                    |                                                    |                                                                                                    |                                                                                                    |                                       |        |
|                                       |                                                                                                    |                                                    |                                                                                                    |                                                                                                    |                                       |        |
| -                                     |                                                                                                    |                                                    |                                                                                                    |                                                                                                    | -                                     |        |
|                                       |                                                                                                    |                                                    |                                                                                                    |                                                                                                    |                                       |        |
|                                       |                                                                                                    |                                                    |                                                                                                    |                                                                                                    |                                       |        |
|                                       |                                                                                                    |                                                    |                                                                                                    |                                                                                                    |                                       |        |
|                                       |                                                                                                    |                                                    |                                                                                                    |                                                                                                    |                                       |        |
|                                       |                                                                                                    |                                                    |                                                                                                    |                                                                                                    |                                       |        |
|                                       |                                                                                                    |                                                    |                                                                                                    |                                                                                                    |                                       |        |
|                                       |                                                                                                    |                                                    |                                                                                                    |                                                                                                    |                                       |        |
|                                       |                                                                                                    |                                                    |                                                                                                    |                                                                                                    |                                       |        |
|                                       |                                                                                                    | il fuo codice di prenot                            | azione k:                                                                                                    |                                                                                                    |                                       |        |
|                                       |                                                                                                    | Il fuo codice di prenot                            | azione ki                                                                                                    |                                                                                                    |                                       | 392,00 |
|                                       |                                                                                                    | Il fuo codice di prenot<br>Z235834                 | azione k:<br>15                                                                                                    |                                                                                                    |                                       | 392,00 |
|                                       |                                                                                                    | Il fuo codice di prenot<br>Z235834                 | iazione (c<br>1 <b>5</b>                                                                                               |                                                                                                    | _                                     | 392,00 |
|                                       |                                                                                                    | Il fuo codice di prenot<br>Z235834                 | 13210me k:<br>1 <b>5</b>                                                                                               |                                                                                                    | -                                     | 392,00 |
|                                       |                                                                                                    | Il fuo codice di prenot<br>Z235834                 | 15                                                                                                    |                                                                                                    |                                       | 392,00 |
|                                       |                                                                                                    | Il fuo codice di prenot<br>Z235834                 | isione k:                                                                                                    |                                                                                                    |                                       | 392,00 |
|                                       |                                                                                                    | 1100 codice di prenot<br>Z235834                   | 15                                                                                                    |                                                                                                    | 1                                     | 392,00 |
|                                       |                                                                                                    | I fuo codice di prenot<br>Z235834                  | 15                                                                                                    |                                                                                                    | 1                                     | 392,00 |
|                                       | Ğra                                                                                                    | If fue todke di prenot<br>Z235834                  | to Pacquisto.                                                                                                    |                                                                                                    |                                       | 392,00 |
| 'er effei<br>nej                      | Gra<br>TLaare II pagemento, 14<br>Spriante di dettuare ur                                                                                                    | If the codice di prenor<br>Z235834                 | to Facquisto,<br>ite SisaPay e<br>ite SisaPay e                                                                        | ntrio 2 giorni quindi ci<br>e comunica ili codice                                                                  | hiedi al                              | 392,00 |
| 'er effe                              | Gra<br>tuure il pagamento, rag<br>gotiante di offottuare ur                                                                                                    | If two codice di prenor<br>Z235834                 | azione é:<br>15<br>10 Facquisto.<br>14 SisaiPay e l<br>17 myCicerc<br>erato:                                           | nstó 2 giorní quindi ci<br>a comunica il codice r                                                                  | hiedi al<br>di                        | 392,00 |
| lar effe<br>naj<br>Il servi           | Gra<br>ttuare il pagamento, rag<br>gozante di effettuare un<br>zile di pagamento prevo<br>u                                                                          | If the code di prenot<br>Z235834<br>235834<br>2010 | azione k:<br>15<br>15<br>15<br>16 Facquisto.<br>11te Sise/Pay et<br>11: myCleerer<br>erato.<br>11: myCleerer<br>erato. | ntró 2 giorni quente d<br>e comunica il codice<br>petito al prezzo del trit                                        | hiedi al<br>di                        | 392,00 |
| ler effe<br>nej<br>Il servi           | Gra<br>autori i posimento, rag<br>gosunte di arfettuare ur<br>zile di pazamento preve<br>si<br>ena anda completato l'a                                               | If fue codice di prenot<br>Z235834<br>Z235834      | azzone k:<br>15<br>15<br>15<br>15<br>15<br>15<br>15<br>15<br>15<br>15<br>15<br>15<br>15                                | ntro 2 giorni quindi ci<br>E comunica il codice<br>setto al prezzo del tra<br>viaggio can le modali                | hiedi al<br>di<br>sclo di<br>tà da te | 392,00 |
| 'ar effe<br>naj<br>Il servi<br>on app | Gra<br>ttuare il pagamento, rag<br>gosante di effottuare ar<br>stie di pagamento preve<br>tie di pagamento preve<br>il<br>ena anza: completato la<br>ciuanto redrice | If the code di prenot<br>Z235834                   | azione k:<br>15<br>15<br>15<br>15<br>15<br>15<br>15<br>15<br>15<br>15                                                  | ntro 2 giorni quină; ci<br>e comunica îl codicer<br>petto al prezzo del tri<br>viaggio can le modali<br>uzo emali. | hiedi al<br>di<br>sclo di<br>tà da (e | 392,00 |

#### 5 – Modalità di pagamento

Puoi scegliere se pagare con:

- Il tuo credito: è un borsellino digitale che puoi ricaricare con carta di credito o sisal
- **Carta di credito** salvata nella tua area riservata oppure un'altra carta di credito.
- SisalPay: in questo caso verrà visualizzato a video e spedito tramite email un codice da fornire alla rivendita sisal presso cui pagare il tuo abbonamento. Una volta effettuato il pagamento il processo di acquisto verrà concluso

#### 6 – Acquisto effettuato

Il tuo abbonamento è stato acquistato e lo riceverai secondo le modalità scelte.

Puoi tornare alla home ed acquistare un altro abbonamento oppure continuare a navigare sul nostro sito brescia.arriva.it

| Transaz<br>con                                  | ione avvenuta<br>successo! |          |
|-------------------------------------------------|----------------------------|----------|
| TESSERA<br>MIRANDI MATTEO                       | <b>M</b> T15271            |          |
| SALÒ COBARNO<br>Abbonamento Annuale<br>Studenti | 📋 1 set 2020 - 31 ago 2021 | 392,00 ( |
| Tot                                             | ale                        | 392,00   |
| STAMPA                                          | TORNA ALLA HOM             | E        |
|                                                 |                            |          |
|                                                 |                            |          |
|                                                 |                            |          |

### 🙏 arriva

## Acquisto abbonamento

#### Paolo Ghidini,

Ora puoi procedere all'acquisto o rinnovo dell'abbonamento annuale studenti per te stesso o dei figli.

Per acquistare un abbonamento devi avere una tessera di riconoscimento. Per acquistare l'abbonamento annuale studenti per più figli con tariffe agevolate è necessario recarsi c/o la sede Arriva

#### **RIEPILOGO ABBONAMENTI**

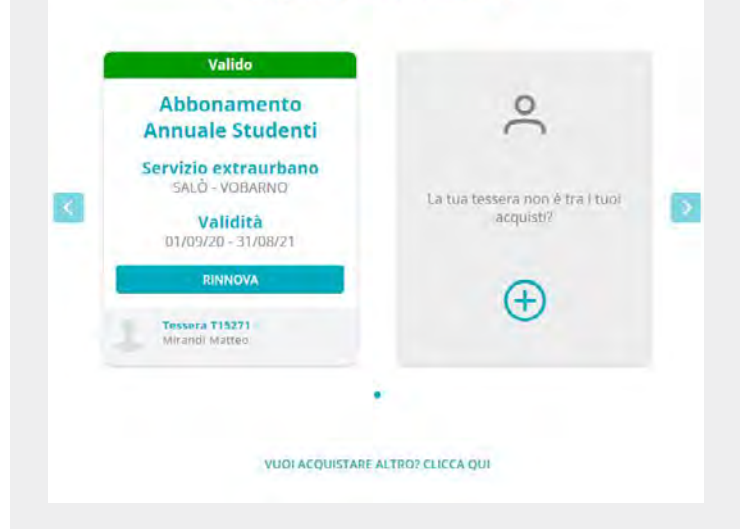

#### 7 – Riepilogo abbonamenti / tessere

Una volta effettuato l'acquisto verrai reindirizzato nella tua pagina home dove ci sono tutti i tuoi abbonamenti acquistati con lo stato di validità. In futuro potrai effettuare il rinnovo in modo più rapido.

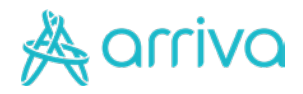

## Area riservata

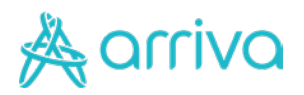

# Area riservata

|                                       |                                  |                                 | Area riservata |   |
|---------------------------------------|----------------------------------|---------------------------------|----------------|---|
|                                       |                                  |                                 | Logout         |   |
| Dati personali Melicii di pagamento ~ | Informazioni i<br>Nome e Cognomi | u <b>tente</b><br>Paolo Ghidini |                | ı |
| 13 Trasporto                          | Informazioni I                   | ogin                            |                |   |
|                                       | Email                            | siasaiabrescia@gr               | nail.com       | 0 |
|                                       | Password                         |                                 |                | 0 |
|                                       | Telefono                         | +39 338 324 9092                |                | 0 |
|                                       |                                  |                                 |                |   |

#### 1 – Riepilogo Dati personali

Per accedere all'area riservata è necessario cliccare sull'immagine del proprio profilo in alto a destra come riportato dalla immagine qui in alto.

All'interno dell'area riservata sarà possibile cambiare i dati personali dell'utente che ha accesso al portale web (non quelli sulla tessera)

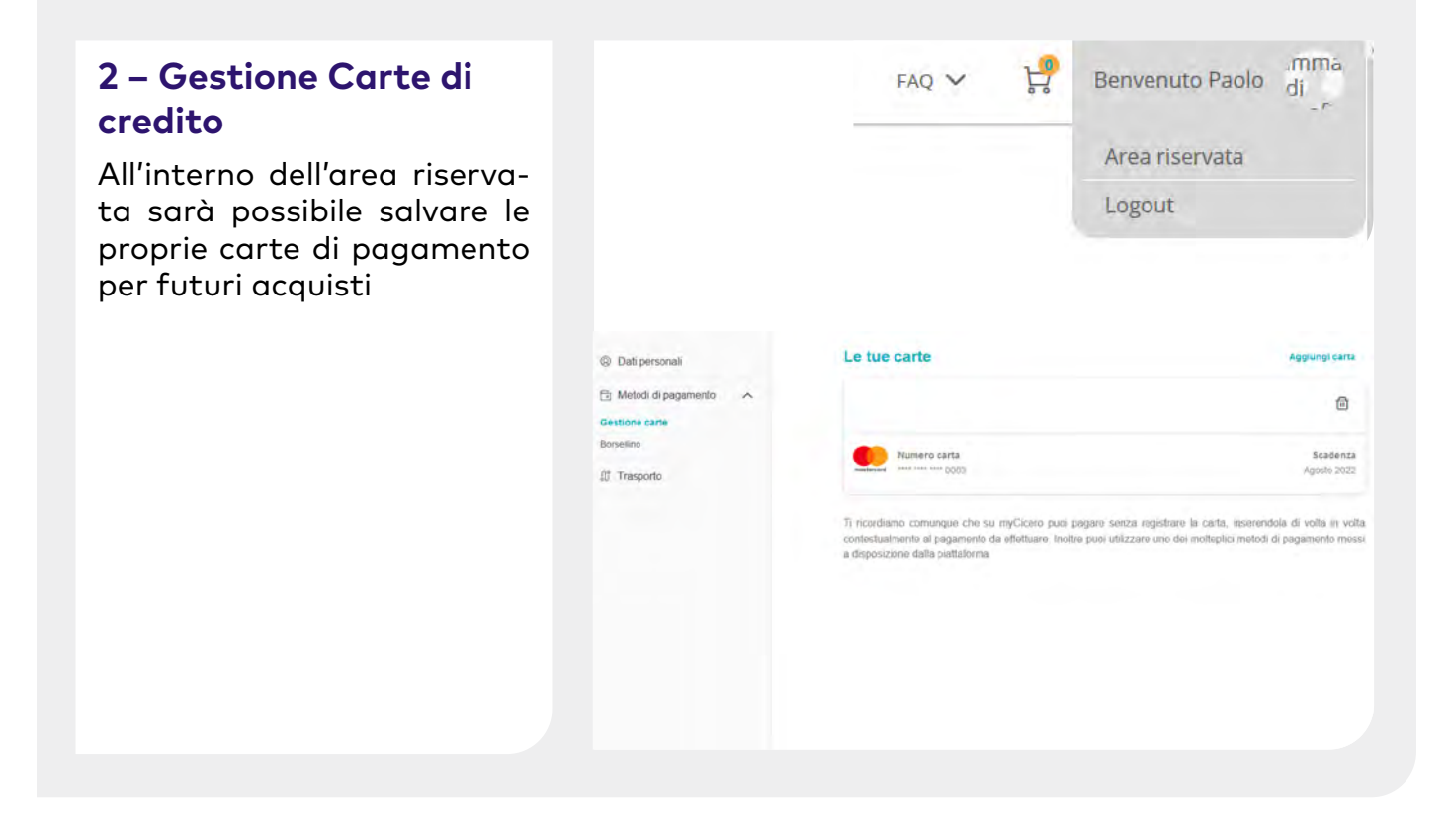

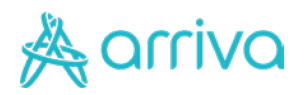

# Area riservata

|                     | 1112 - 60                                               |                | All'interno dell'area riservo         |
|---------------------|---------------------------------------------------------|----------------|---------------------------------------|
|                     |                                                         | Area riservata | ta sarà possibile gestire             |
|                     |                                                         | Logout         | co ricaricandolo per acquis<br>futuri |
| © Dati personali    | Il tuo credito myCicero®                                |                |                                       |
| Metodi di pagamento | Saldo attuale 💿 € 7.001,00                              | ) Č Ricanca    |                                       |
| M Trasporto         | Ricarica automatica 🕥 👦                                 | ang            |                                       |
|                     | Guando é pretitió è inferiore a € 2.00                  |                |                                       |
|                     | Ettettiuare una novincia di                             |                |                                       |
|                     | Scegli la cartà da cui ettettuare i prelievi per la ric | anca           |                                       |
|                     | 1 Die and and an                                        |                |                                       |
|                     |                                                         |                |                                       |

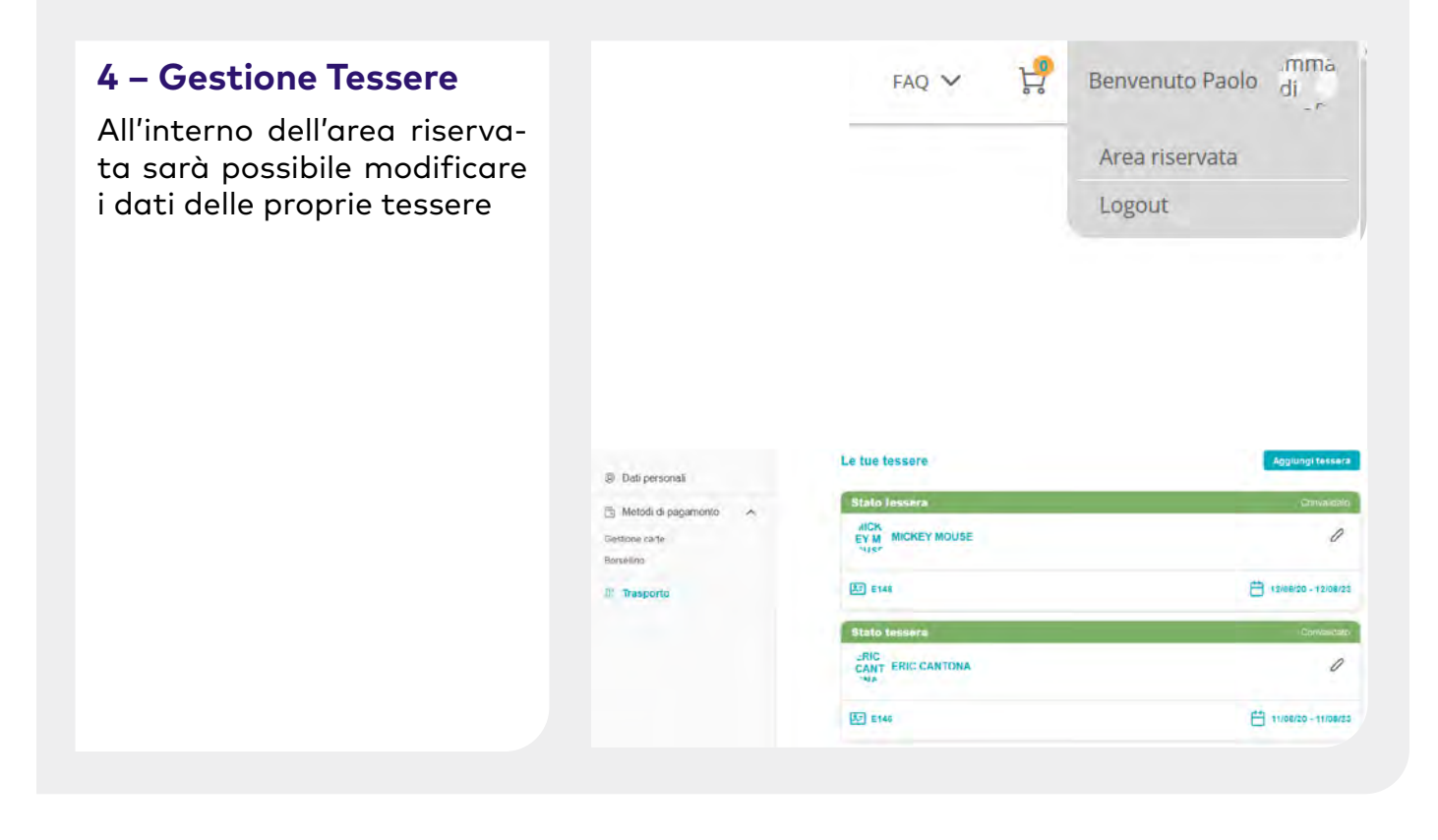

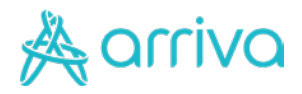

## Accesso all'App

SCARICA O AGGIORNA L'ULTIMA VERSIONE DELL'APP ARRIVA MYPAY

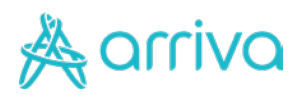

#### Login Registrazione nuovo utente

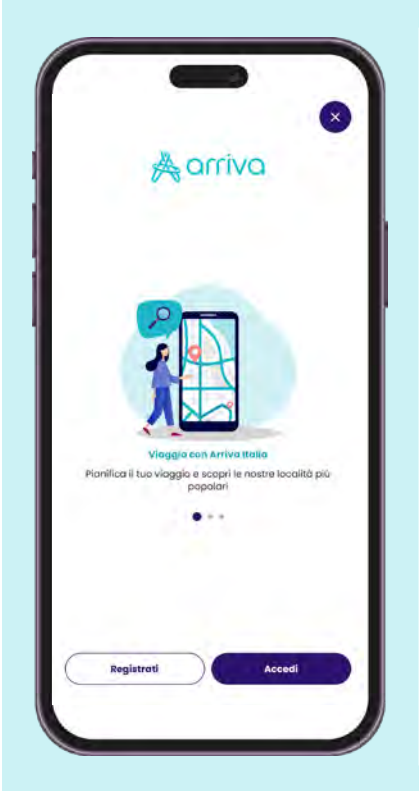

Scarica o aggiorna l'ultima versione dell'app Arriva My Pay e potrai:

 Acquistare abbonamenti annuali, mensili e settimanali abbinati alla tessera digitale creata dal portale abbonamenti o direttamente su App;

Sei un utente nuovo e devi registrarti con il pulsante "Registrati" se:

- Non ti sei mai registrato al portale;
- Non hai mai comprato tramite l'applicazione Arriva MyPay dei titoli di viaggio;
- Il tuo abbonamento digitale è stato acquistato da una terza persona e non rientri in una delle precedenti categorie.

Se non sei un nuovo utente puoi loggarti con username (email) e password e poi cliccare sul pulsante Accedi.

#### 1 - Compila i dati

Si ricorda che se l'abbonamento digitale (annuale) è stato acquistato tramite portale/app da un genitore o comunque da un utente che non sarà l'effettivo utilizzatore del titolo:

- l'abbonamento deve essere scaricato sul dispositivo dell'utilizzatore;
- l'utilizzatore si deve registrare/deve accedere ad Arriva My Pay con l'indirizzo mail associato alla tessera di riconoscimento alla quale è stato abbinato l'abbonamento.

Compila il form con i dati necessari alla registrazione, leggi l'informativa sulla privacy e salva le modifiche per poter procedere.

|                                                                                         | Cloweb.auto                                                      | obus.it 🗚 🕐                                                     |
|-----------------------------------------------------------------------------------------|------------------------------------------------------------------|-----------------------------------------------------------------|
|                                                                                         |                                                                  |                                                                 |
|                                                                                         | orriv                                                            |                                                                 |
|                                                                                         | Registra                                                         | ti                                                              |
| Per acquis<br>personale o d                                                             | stare l'abbonament<br>lei figli è necessario<br>abbonamenti Arri | to annuale studenti<br>o registrarsi nel portale<br>iva Italia. |
| Nome                                                                                    |                                                                  |                                                                 |
| Inserisci il r                                                                          | nome                                                             |                                                                 |
| Cognome                                                                                 |                                                                  |                                                                 |
| Inserisci II d                                                                          | cognome                                                          |                                                                 |
|                                                                                         |                                                                  |                                                                 |
| Numero di telef                                                                         | ono                                                              |                                                                 |
| Numero di telef                                                                         | <ul> <li>Numero di</li> </ul>                                    | telefono                                                        |
| Numero di telef                                                                         | ♥ Numero di                                                      | telefono                                                        |
| Numero di telef<br>+39<br>Indirizzo e mail<br>Inserisci l'ir                            | Mumero di<br>Mumero di<br>ndiriazo e-mail                        | telefono                                                        |
| Numero di telef<br>+39<br>Indirizzo e mail<br>Inserisci l'ir<br>Password                | Numero di Numero di ndirozzo e-mail                              | telefono                                                        |
| Numero di telef<br>+39<br>Indirizzo e mail<br>Inserisci Pir<br>Password<br>Inserisci la | Numero di<br>Numero di<br>ndirazo e-mail                         | telefono<br>Montra                                              |

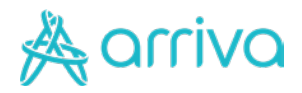

## Crea/Recupera Tessera

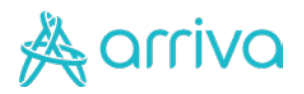

#### Crea una Tessera sull'App Arriva My Pay

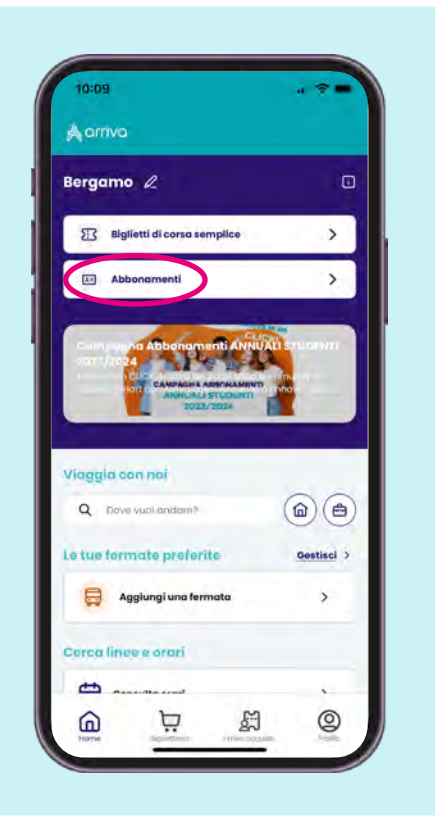

#### 1 - Area di interesse

- Seleziona il tuo territorio sui cui vuoi acquistare l'abbonamento, una volta creata la tessera;
- Seleziona la voce "Abbonamenti".

#### 2 - Crea Tessera e Inserisci i dati anagrafici dell'abbonato

- Nella parte bassa dello schermo, premi su "Crea una nuova tessera";
- Chiunque sia il titolare dell'account, qui bisogna inserire i dati del fruitore dell'abbonamento.

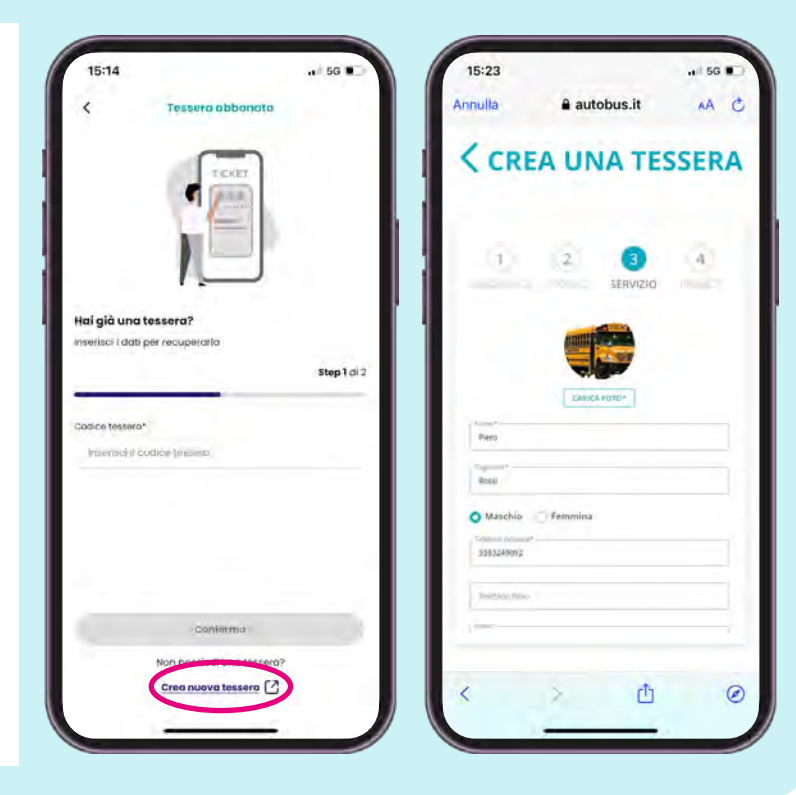

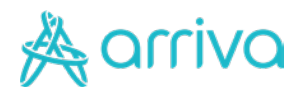

#### Crea una Tessera sull'App Arriva My Pay

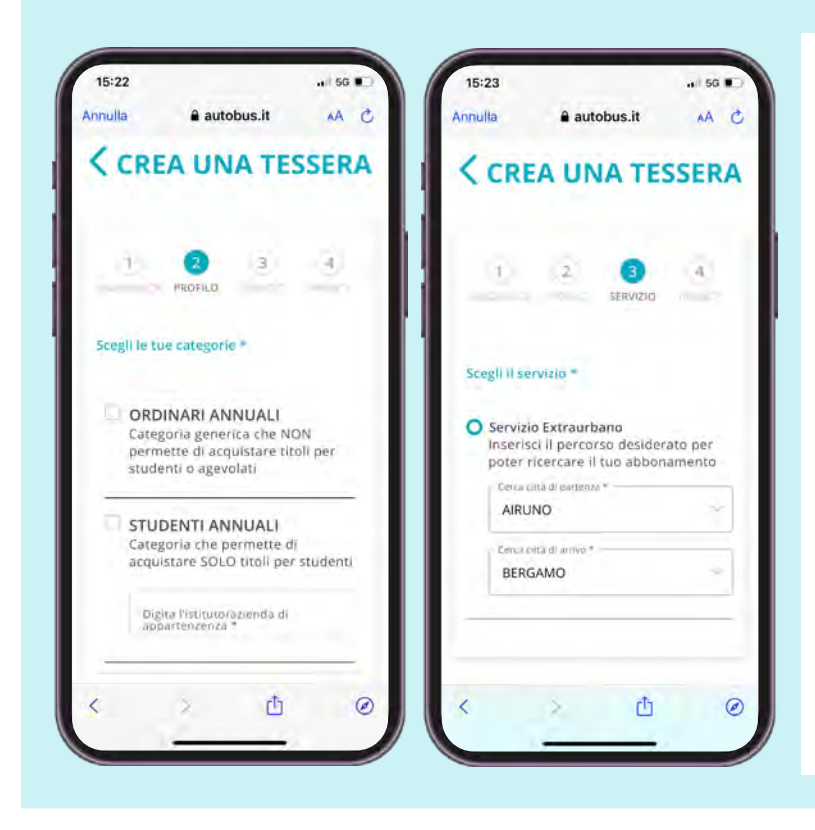

#### 3 - Abbonamento e Percorso

- Scegli la tipologia di abbonamento; se non trovi la tua scuola scegli:
  - varie scuole superiori oppure
  - varie scuole medie

#### oppure

- varie scuole elementari
- Seleziona il percorso casascuola.

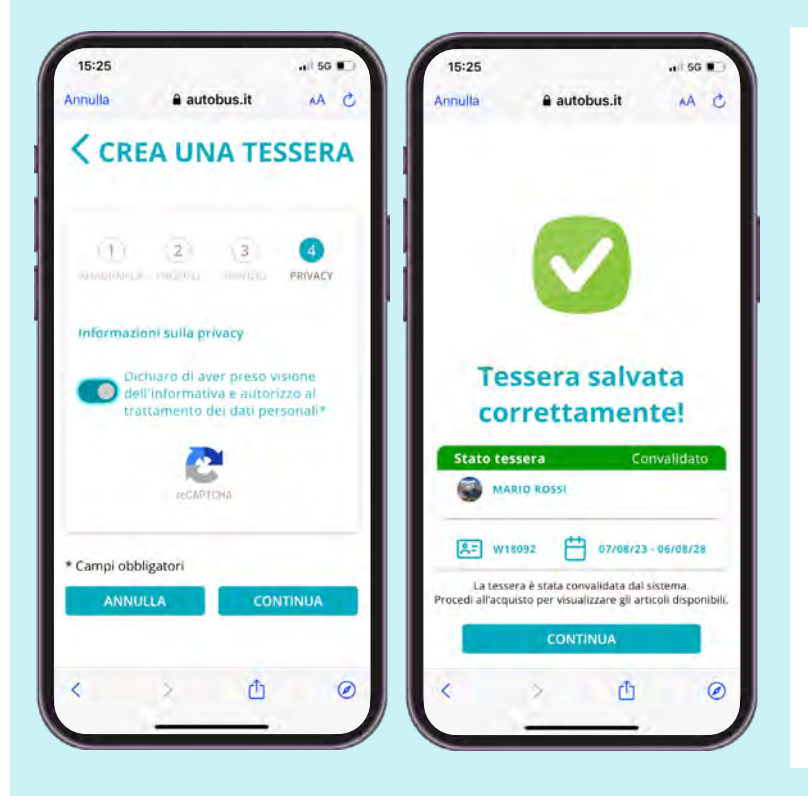

#### 4 - Privacy e Tessera creata

- Dai il tuo assenso all'informativa privacy;
- La Tessera è stata creata correttamente: la troverai su Abbonamenti o all'interno del Profilo - Tessere di Trasport
- Ricordati che può volerci fino a 24 ore affinchè la tessera venga visulizzata in automatico sul tuo profilo; in alternativa, recuperala direttamente utilizzando il numero e il codice fiscale dell'abbonato.

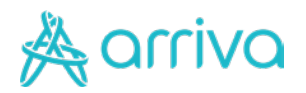

#### Recupera una Tessera sull'App Arriva My Pay

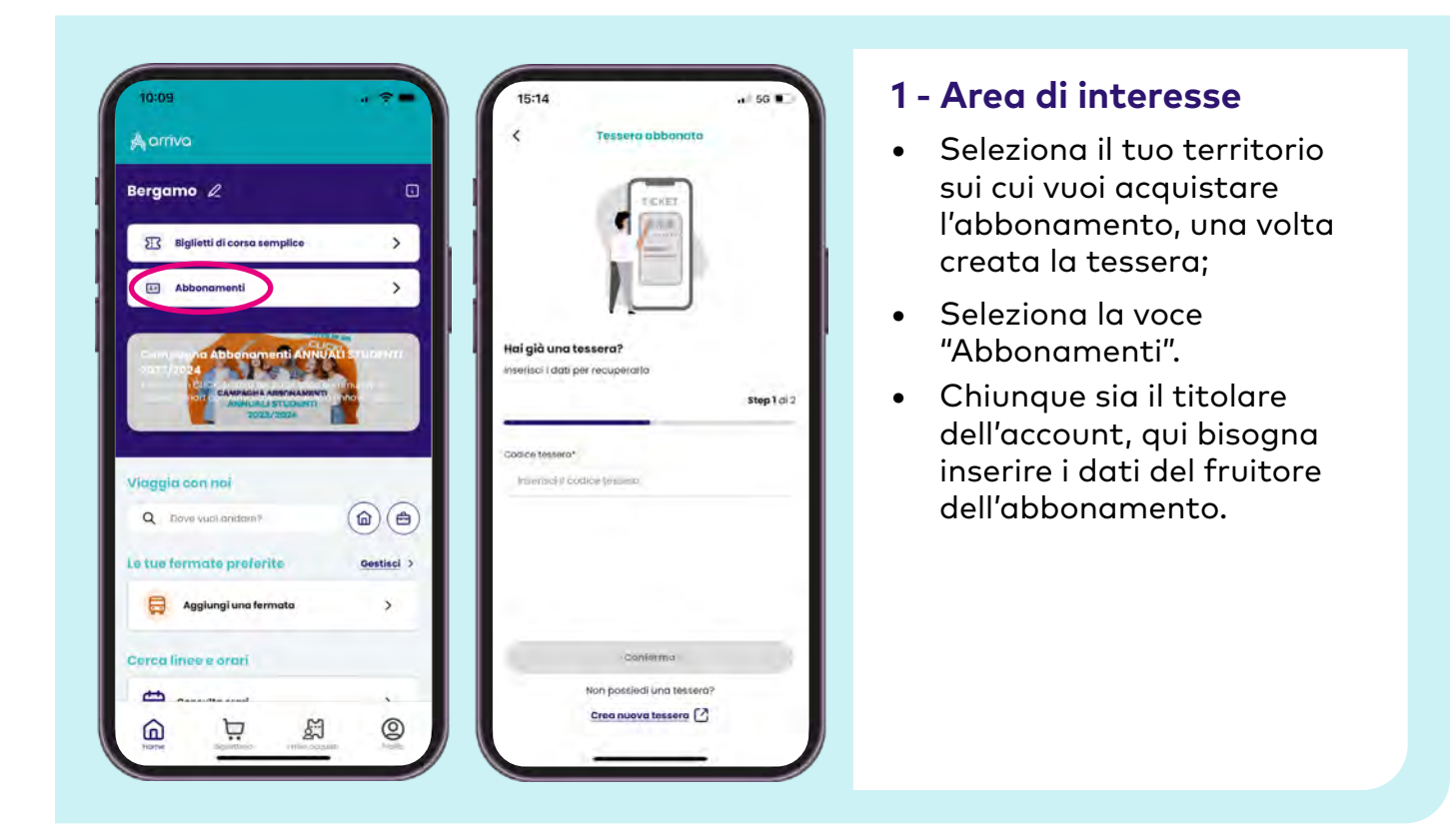

#### 2 - Recupera Tessera

- Inserisci il numero della tessera e il codice fiscale associato;
- La tessera è stata recuperata e verrà visualizzata sui tuoi titoli. Adesso è possibile acquistare l'abbonamento.

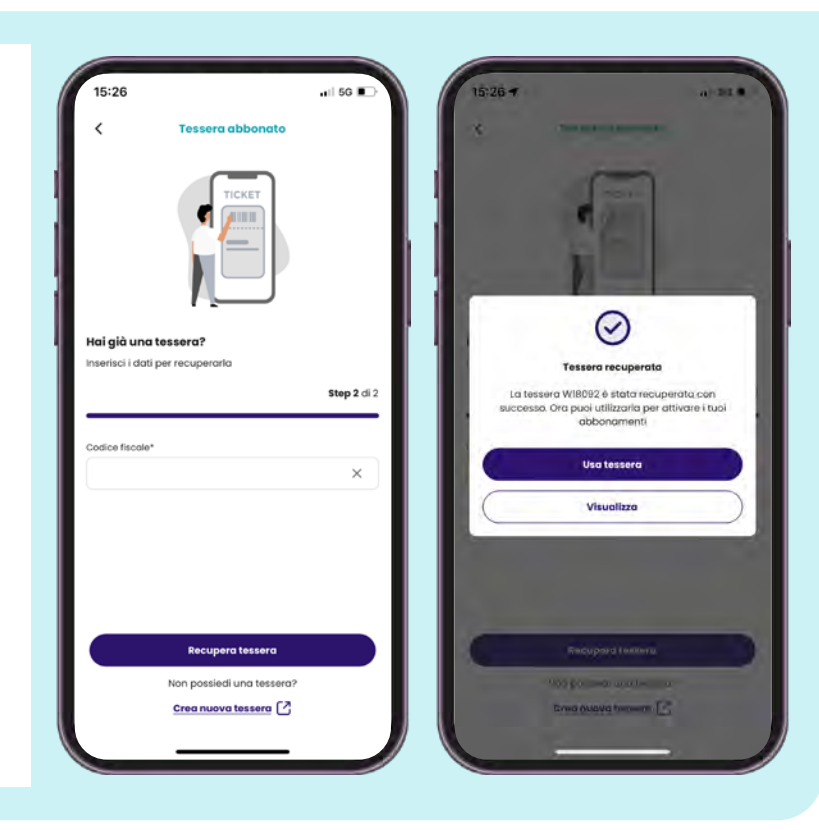

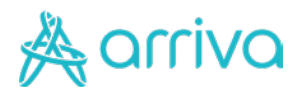

#### Recupera una Tessera sull'App Arriva My Pay

| Aarriva                      |            | Acquista Abbonan                 | nento   |
|------------------------------|------------|----------------------------------|---------|
| Bergamo L                    | o          | ROSSI MARIO<br>N. tessero W18092 | 2       |
| Biglietti di corsa semplice  | >          | Imposta il tuo Abbonamento       |         |
| E Abbonamenti                | >          | BERGAMO                          |         |
| Carry sayna Abbehamenti ANNU | annen i    | MENSILE BERGAMO                  | ~       |
| CAMPACHA AMERIKANENT         |            | Validità                         |         |
| ANHUALI STUDUMI<br>2022/2024 |            | 1 set 2023 - 30 set 2023         | Ë       |
|                              | -          | Costo abbonamento                | 81,00 € |
| /iaggia con noi              |            | Totale                           | 81,00 € |
| Q Dove vucil anidam?         |            | Aggiungi al carrel               | 10      |
| e tue fermate preferite      | Gestisci > |                                  |         |
| Aggiungi una fermata         | >          |                                  |         |
|                              |            |                                  |         |
| Cerca linee e orari          |            |                                  |         |

#### 3 - Acquista l'abbonamento

- Dalla pagina principale dell'App, clicca su Abbonamenti o su Biglietteria per trovare la tua Tessera.
- Clicca Acquista Abbonamento e seleziona l'articolo e la validità;
- Aggiungi al carrello e clicca Acquista.

#### 2 - Visualizzazione titolo e Bonus Trasporti

- In questa schermata trovi il riepilogo dell'acquisto: inserisci il numero di telefono su cui verrà visualizzato l'abbonamento. Se stai acquistando un titolo di viaggio per un'altra persona, inserisci il suo numero di telefono;
- Se hai diritto al Bonus Trasporti e hai già completato la richiesta, inserisci qui il codice.

| niepiogu currene                                                  |         | < Ries                                | ilogo Carrello                            |
|-------------------------------------------------------------------|---------|---------------------------------------|-------------------------------------------|
| MENSILE BERGAMO<br>BERBENNO - BERGAMO                             |         | MENSILE BERGAMO<br>BERBENNO - BERGAMO | 100 10000                                 |
| ROSSI MARIO<br>WI8092                                             | I       | ROSSI MARIO<br>W18092                 | jua/2023                                  |
| Insensci il numero di telefono sa<br>verrà visualizzato il titolo | u cui   | Inserisci il nui<br>verrà visualiz    | mero di telefono su cui<br>zato il titolo |
| *39 ~                                                             | ~       | *39 ~                                 | ×                                         |
| Bonus trasporti                                                   |         | E-mail: and*                          | i87@gmail.com                             |
| B8                                                                | Applico | Bonus trasporti                       |                                           |
| Costo                                                             | 51,00 C | Inserisci codice                      | 89 Applica                                |
|                                                                   |         | Costo                                 | 81,00 C                                   |
| stale                                                             | 81,00 € | Totale                                | 81,00                                     |
| Contarmy                                                          |         |                                       | Conferma                                  |

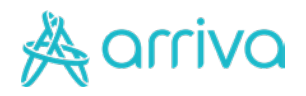

## Assistenza

IN CASO DI PROBLEMATICHE LEGATE ALL'ACQUISTO/RINNOVO DA PORTALE O DA APP PUOI CONTATTARCI CON LE SEGUENTI MODALITÀ:

Assistenza Telefonica:
 +39 0282900737

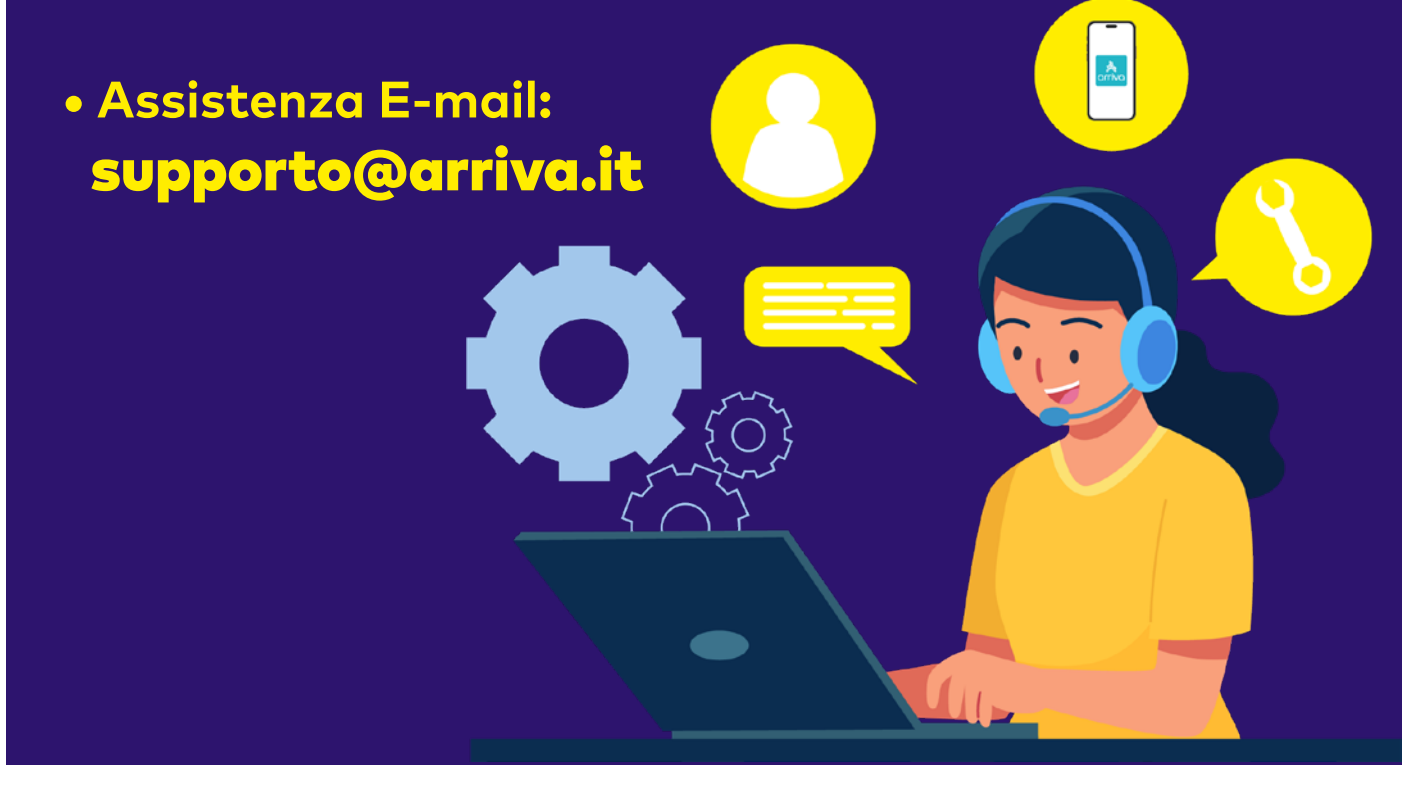